# 精英增强型 51 学习开发板

首先感谢您选用我们精英团队开发的**增强型 51 学习开发板**, 这是对我们的信任和鼓励,我们也相信你的选择是绝对正确的。

我们的学习板代码编写由简入繁,代码模块化,简洁实用, 即便你以前没有接触过单片机,也能通过本实验板的学习,逐步 的进入单片机的殿堂;即便你已经学过 51 单片机,也是一次很 好的培训,代码例程思路清晰简洁,方便今后开发。是你入门 51 单片机的最佳选择。

#### 开发例程指导(at89s51为例)

下面以光盘上的第一个试验:小灯闪烁的试验为例,以板载芯片 AT89S51 为例,简单介绍一下开发过程。

1.安装光盘里 keil 软件, 安装在 setup\Setup.exe,安装 Keil uVision2 版本,这组安装码可以使用 keil C51 软件到 2033 年 12 月底,够用了吧。
Ident = Y1DZKM (这个号码已经输入在 addon 目录下的文件中,你不必理会了)SN = K1DZP-5IUSH-A01UE。

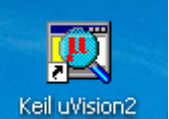

2 打开桌面上的 keil 软件: <sup>Kell uWision2</sup>,下面新建一个工程,选择 project->new 新建一个名字叫 LED 的工程(名字随便),保存在一个 你事先创建的 LED 文件夹下:

| Create New Pr                                              | oject                      |   |            | j                                              | ? × |
|------------------------------------------------------------|----------------------------|---|------------|------------------------------------------------|-----|
| 保存在( <u>t</u> ):                                           | ☞ 本地磁盘 ①:)                 | • | 0 🗘        | ) 📸 🎟 -                                        |     |
| ■Ied<br>つmy lib2007<br>つmylib2008<br>つsetup<br>つ博士<br>つ陈丛丛 | □ 器件资料 □ 新建文件夹 □ 娱乐 □ 专业软件 |   |            |                                                |     |
| 文件名 (M):                                                   |                            |   |            | 打开(0)                                          |     |
| 保存类型(工):                                                   | Project Files (*.uv2)      |   | •          | 取消                                             |     |
|                                                            |                            |   |            |                                                | //, |
| Create New Pr                                              | oject                      |   |            |                                                | ? × |
| <mark>Create New Pr</mark><br>保存在 ( <u>I</u> ):            | oject                      | • | <b>←</b> € | )<br>• 🗃 🗂 -                                   | ? × |
| Create New Pr<br>保存在 (王):                                  | oject<br>🇀 led             | • | €          | )<br>• 🖽 📩 🖸                                   | ?×  |
| Create New Pr<br>保存在 (L):<br>文件名 (L):                      | oject<br>ied               |   | ¢= (£      | 〕 <b>亡<sup>*</sup> Ⅲ</b> •<br>(保存 ( <u>s</u> ) | ?×  |

键入工程文件名 led,点击保存按钮。出现选择器件型号对话框:选

择实验板上的所用芯片的型号 atmel->at89s51

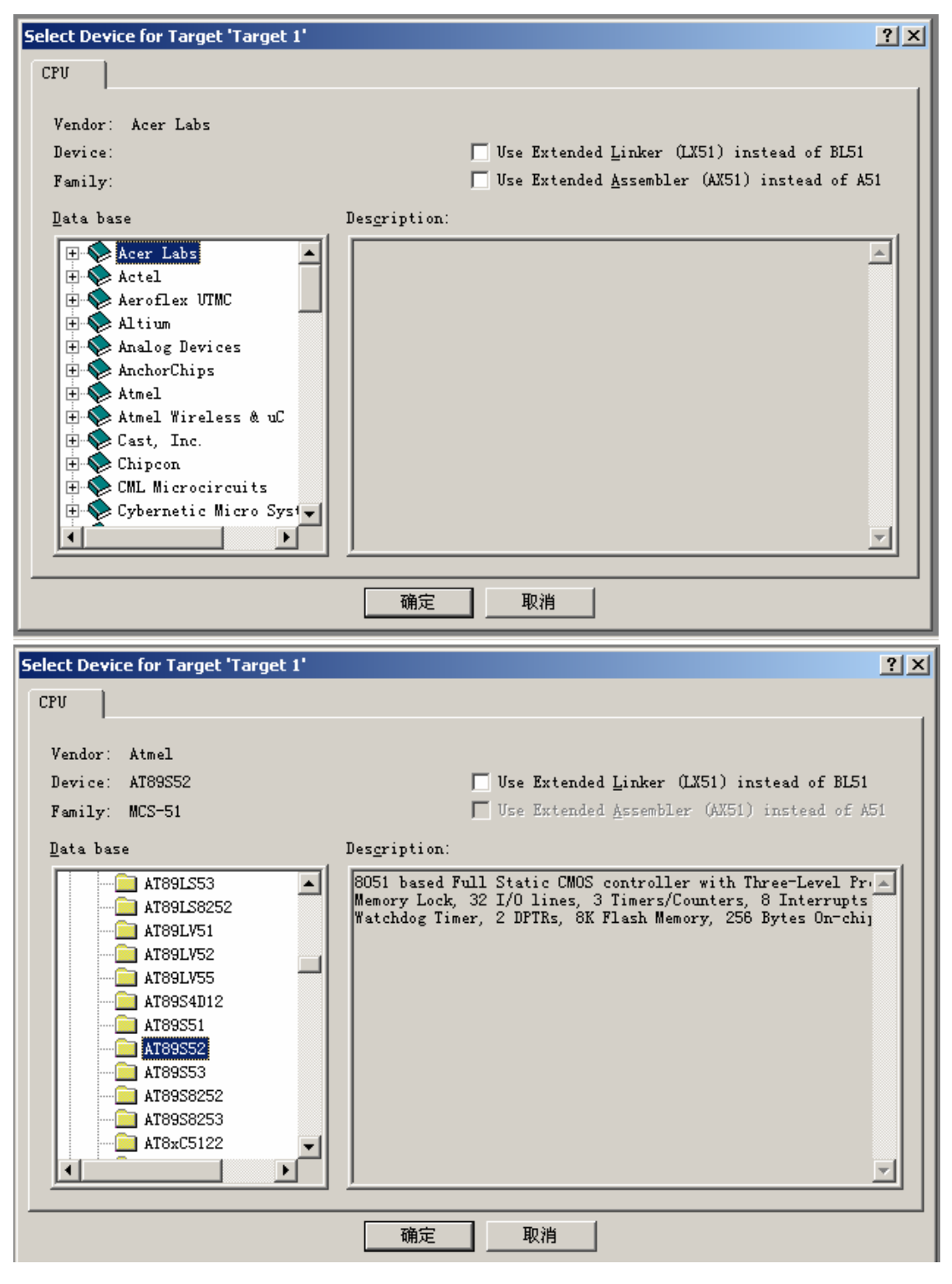

#### 点击确定就建立完毕工程了。接下来弹出:

| µ¥ision2 | ×                                                                           |
|----------|-----------------------------------------------------------------------------|
| 2        | Copy Standard 8051 Startup Code to Project Folder and Add File to Project ? |
|          |                                                                             |

点是就可以了。

3 **添加代码文件到工程中**,首先新建一个后缀为.C 的源文件,点击开 发环境中的 file->new,新建 c 文件,然后点击保存按钮,注意一定要 保存为后缀为.C 的格式,点击保存如图:

| Save As ? X                                       |             |
|---------------------------------------------------|-------------|
| 保存在(L): Cled 🔽 🗲 🛍 🖬 🕇                            |             |
| E led.plg                                         |             |
|                                                   |             |
| G STARTUP.AS1                                     |             |
| 文件名 (M): led. c 保存 (S)                            |             |
| 保存类型 (T): All Files (*.*)                         |             |
| Target 1                                          |             |
| 在开发环境中左边栏找到                                       | ce group1 上 |
| 右击选中 Add Files to Group 'Source Group 1' ,弹出添加文件对 | t话框,如图:     |

把 led.c 选中,点击 ADD 添加源文件到工程中。

| Add Files to Group 'Source Group 1'             | <u>?</u> ×   |
|-------------------------------------------------|--------------|
| 查找范围 (I): 🧀 led 🔽 🗲 🖻                           | ] 💣 🎟 -      |
| ■ led.c 类型: C 文件 修改日期: 2008-6-28 17:08 大小: 0 字节 |              |
| 文件名 (2):<br>文件类型 (1): C Source file (*.c) ▼     | Add<br>Close |

添加完毕可以看到在左边的工程目录中多了 led.c 源文件,双击打开,

# 4 编辑你的代码。输入代码:

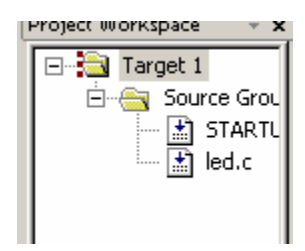

## 如图:

//单个 LED 演示程序

//精英团队提供

//P00 控制一个 LED

#include<reg52.h>

sbit LED=P0^0;

void delay(unsigned long time)

{

while(time--);

#### }

void main(void)

{

P0=0xFF;// 关闭其他 LED

```
while(1)
{
    LED=1;//led 灭
    delay(10000);//延时
    LED=0;//
    delay(10000);
}
```

}

代码输入完毕,点击保存按钮,

5 点击 按钮,编译你的代码,如果下面有错误提示,修改好后再次编译直到顺利通过编译为止。

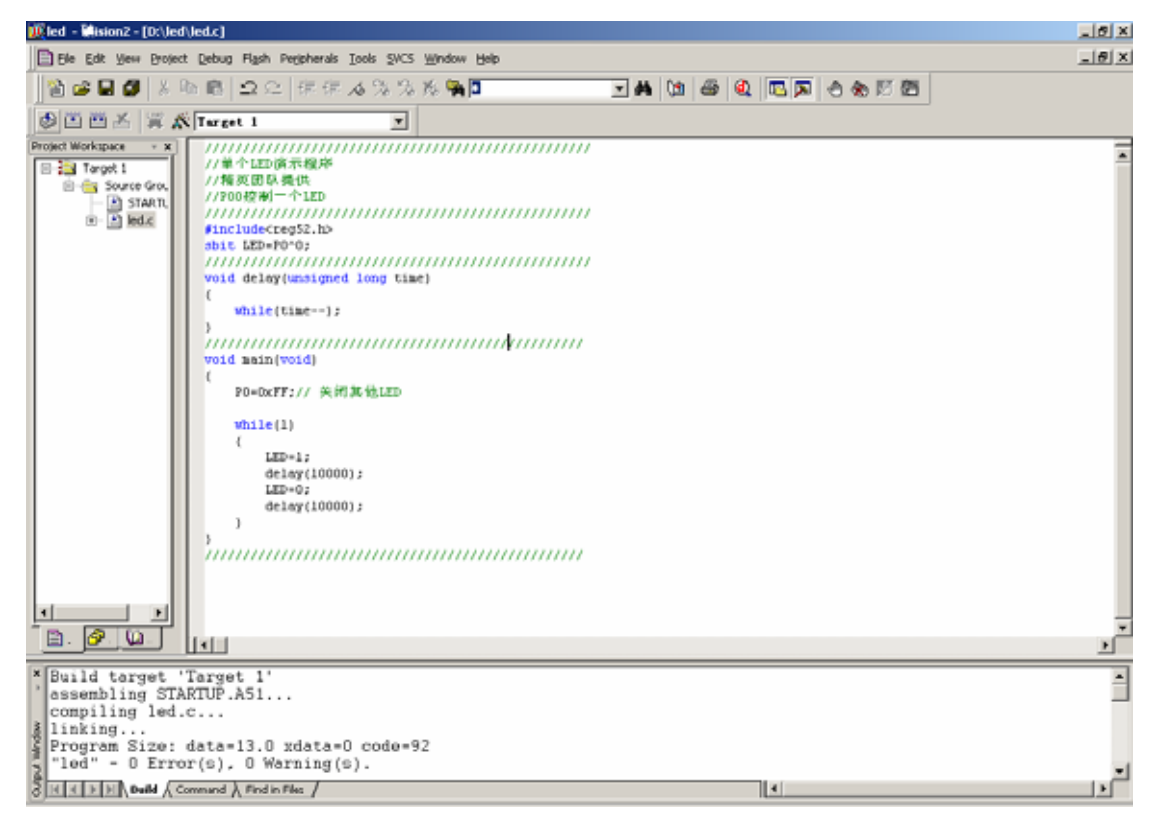

| 6 在 target1 上右击选择 Options for Target 'Target 1' ,出现如下对话框:                                                                                                    |
|----------------------------------------------------------------------------------------------------|
| Dptions for Target 'Target 1'                                                                                                    |
| Device Target Output Listing C51 A51 BL51 Locate BL51 Misc Debug Utilities                                                                                                    |
| Atmel AT89S52                                                                                                    |
| Xtal (MHz):       33.0       Use On-chip ROM (OxO-Ox1FFF)         Memory Model:       Small: variables in DATA       Image: Comparison of the second second secon |
| Code Rom Size: Large: 64K program                                                                                                    |
| Off-chip Code memory Start: Size:<br>Eprom Eprom Ram Ram Ram Ram Ram                                                                                                    |
| Code Banking Start: End:  'far' memory type support Banks:  Rank Area: 0x0000 0x0000 Save address extension SFR in interrupt                                                                                                    |
|                                                                                                    |
| 确定 取消 Defaults                                                                                                    |
| 选择 output 栏,将                                                                                                    |

就可以生成可以执行的下载文件(可执行文件后缀为 hex)

| tions for Target 'Target 1'         | 2                                              |
|-------------------------------------|------------------------------------------------|
| Device Target Output Listing C      | 51 A51 BL51 Locate BL51 Misc Debug   Utilities |
| elect Folder for Objects            | Name of Executable: led                        |
| • Cr <u>e</u> ate Executable: ./led |                                                |
| 🔽 Debug Informatio                  | 🔽 Browse Informati 🔲 Merge32K Hexfile          |
| Create HEX Fil HEX                  | HEX-80                                         |
| After Make                          |                                                |
| 🔽 Beep When Complete                | 🔽 Start Debugging                              |
| 🔽 Run User Program #1               | Browse                                         |
| └── Run Vser Program #4             | Browse                                         |
|                                     |                                                |
|                                     | 确定                                             |

### 6 再次点击编译,生成可执行的代码 led.hex

## 7 下载文件:如果你是选择我们的 USB isp 下载:请安装并打开

|                    | e an an an an an an an an an an an an an | rogisp.exe                                                                                                    |                                       |                            |                 |
|--------------------|------------------------------------------|----------------------------------------------------------------------------------------------------|---------------------------------------|----------------------------|-----------------|
| progisp167         | P و Charles                              | rogisp<br>即峰软件                                                                                                    | 软件 设署                                 | 如图・                        |                 |
| prographovy        |                                          |                                                                                                    |                                       |                            |                 |
| PROGISP (Ver 1     | .6.7)                                    | · · · · · · · · · · · · · · · · · · ·                                                                                                    |                                       |                            |                 |
| 文件(Z) 命令(Y)        | 编辑(X) 选择(W                               | ') 夭士(∀)                                                                                                    |                                       |                            |                 |
| 编程编辑配              | 置 说 明 升                                  | 级                                                                                                    |                                       |                            | ,               |
| □熔丝低位────          |                                          | ──□□熔丝扩展位                                                                                                    |                                       | 编程器及接口                     | Auto 时钟校正       |
| П                  | 1                                        | 0                                                                                                    | 1 NA                                  | USBASP 🔻                   |                 |
| 1                  | 0                                        | 1                                                                                                    |                                       | ush 🗐 🦷                    |                 |
| 1                  | n in                                     | <b>E</b>                                                                                                    | 1                                     |                            |                 |
| 1                  | 1                                        | <b>T</b>                                                                                                    | i i i i i i i i i i i i i i i i i i i | 25件心方                      | 4MHz 00 C       |
| ō                  | ī                                        | ŏ                                                                                                    | i i i i i i i i i i i i i i i i i i i | A189552                    | SMH2 00 C       |
| O                  | 0                                        | 0                                                                                                    | i i i i i i i i i i i i i i i i i i i | 芯片识别字                      | ······          |
| 0                  | 0                                        | 0                                                                                                    | LB1                                   | TE:52:06 RU                | Low             |
| 1                  | 1                                        | n in its second second se |                                       |                            | 1993 E          |
| <u> </u>           |                                          |                                                                                                    |                                       | M列入Flash                   | 调入Eprom         |
| 位配置方式 向导           | 方式                                       |                                                                                                    |                                       | 读出Flash                    | 读出Eprom         |
|                    | 位值 99 扩                                  | 展位店 0                                                                                                    | 加密店 FF                                | Flash: 412/8192            | Eprom:0/0       |
| nanziz je na       | 111H   12                                | NCITIE 1-                                                                                                    | Mana I.                               |                            |                 |
| 读出                 | 默认                                       | 写入                                                                                                    | 读出 写入                                 | ▶ 读识别子                     | CONTENT CONTENT |
|                    |                                          |                                                                                                    |                                       | ▶ 心斤擦除                     | 确在浴空            |
|                    | 100 250                                  | <u>20. 10</u>                                                                                                    | -                                     | 全斤極堂                       | □ 钡定心斤          |
| 2: Erase, Write Fi | ash, Verity Flas                         | h,Successfully                                                                                                    | /done 🔟                               | M 确在 FLASH                 |                 |
| Load Elash file C  | ash, veniyi tas<br>NDocuments a          | nd Settings\Ar                                                                                                    | /uone<br>dministrato∧efi .            |                            |                 |
| 4: Erase Write Fl  | ash.Verify Elas                          | h.Successfully                                                                                                    | / done                                | IV 1处预 FLASH               | 加加机器以站          |
|                    |                                          |                                                                                                    | <b>–</b>                              | 💆 擦除                       | 🎽 自动            |
| •                  |                                          |                                                                                                    |                                       |                            |                 |
|                    | 空闲                                       | 使用时间 00                                                                                                    | 0:00:01 Copyr                         | right(r) Zhifeng Software, | ,Inc 2007       |

编程器及接口选择 USBasp, usb 默认,选择器件类型 AT89S52,点击 调入 FLASH 按钮,找到你刚才生成的 LED.hex 文件

将 usb 下载线一头连接电脑 U 口,另外一头连接实验板左上方的 ISP

下载口,(注意方向),点击自动

可以看到,编程成功,

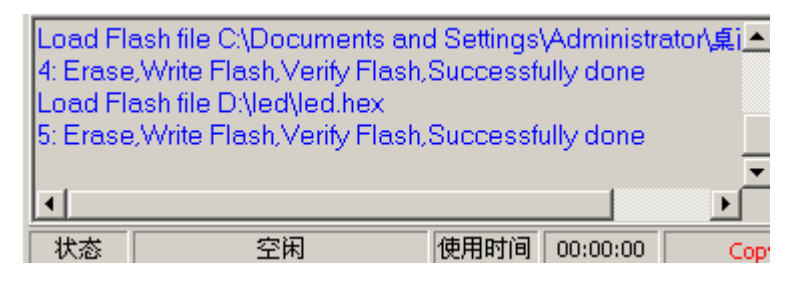

按照说明上设置跳线帽,上电可以看到小灯不停的闪烁。

技术支持:如果有技术方面不明白的问题,可以通过以下方式与我们 取得联系:

QQ:181903134 手机:15063395130

淘宝留言

淘宝店铺:(店铺或许还有你需要的东西哦,欢迎光临和收藏我们的 店铺)

 $\underline{http://store.taobao.com/shop/view\_shop.htm?asker=wangwang\&shop\_nic}$ 

<u>k=ccc41488</u>

交流邮箱:<u>ccc414@163.com</u>